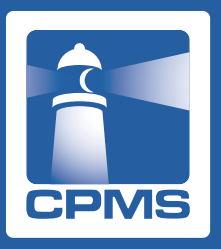

eCPMSのご利用方法と注意点

# eCPMS(PostMaNet モニタリングサービス)のご利用方法

eCPMSのURL:「CPMS登録完了のお知らせ」メールに記載されています。(E-mailでお送りします) 利用者ID、パスワード: CPMS登録完了通知書に記載されています。(郵送でお送りします)

- 1. クロザリル適正使用委員会による承認後、医療従事者のCPMS登録が完了すると、CPMSセンターよりE-mailと郵送物(水色のA4サイズの封筒)が 届きます。
- 2. E-mailに記載してあるURLをクリックすると、eCPMS(PostMaNet モニタリングサービス)のログイン画面が開きます。
- 3. クロザリルの投与継続にあたり、規定の検査ごとにeCPMSにログインして報告書を送信する必要がありますので、ログイン画面をブラウザの「お気に 入り」に登録することをお勧めします。「お気に入り」内でのタイトルは『PostMaNet モニタリング/ログイン』となります(ご自身で変更が可能です)。
- 4. 郵送物の中の「登録完了通知書」に記載されている「登録番号」と「仮パスワード」を、それぞれログイン画面の「利用者ID」と「パスワード」へ半角で入力 (大文字小文字は区別しません)しOKを押すと、ログインできます(初回ログイン時は、パスワードの変更画面へ移ります)。その他の基本的な操作は、 「登録完了通知書」と一緒にお送りしている「eCPMS簡易操作マニュアル」をご覧ください。

# eCPMSのパスワード変更について

ポイント1:eCPMSのログインパスワードは3ヵ月ごとに変更が必要です。 ポイント2:パスワードは「半角英字、半角数字、半角記号」を全て使用して設定することを必須とします。 ポイント3:5つ前までのパスワードと同じパスワードは使用できません。

- 仮パスワード(半角英字、半角数字、半角記号を全て含む8文字で設定されます)を使用した初回ログイン時は、「ご登録内容の変更」画面に移りますので、 新しくパスワードを設定してください。仮パスワードと同じものは、セキュリティ上、設定できません。今後、パスワードを変更する場合も同画面で新しい パスワードを設定してください。
- パスワードは、8文字以上20文字以内とします。半角英字(A-Z)、半角数字(0-9)、半角記号(\$ # % & = + ! / > < . @ ?)が使用できます。</li>
  半角英字に大文字・小文字の区別はありません。
  ☆字の種類は「半色英字、米色数字、米色数字、米色数字、水色数字、スいただくことが必要です。
- 文字の種類は「半角英字、半角数字、半角記号」を全て使用して設定していただくことが必要です。
- 利用者IDと同一文字列をパスワードに使用することはできません。
- 一般的な辞書に載っている単語(固有名詞、一般名詞など)はパスワードに使えません。
- パスワードを変更する際には現行のパスワードの入力が必要になります。
- パスワードは3ヵ月ごとに変更が必要です。3ヵ月経つとログインできなくなってしまうわけではなく、3ヵ月経過後のログイン時に利用者IDと現行のパス ワードを入力しOKボタンを押すと自動的に「ご登録内容の変更」画面に移ります。
- 2回目の変更以降、5つ前までのパスワードと同じパスワードを使用することはできません。
- 設定したパスワードは、ご自身以外に分からない仕組みになっています。
- 利用者IDおよびパスワードの貸与や譲渡は行うことができません。
- パスワードを忘れてしまった場合はログイン画面から「仮パスワード」の再発行手続きをしてください。操作方法等ご不明な場合はCPMSセンターまで ご連絡ください。

## eCPMSのご利用条件・ご利用時間

eCPMSのログイン画面から、以下のリンクをご参照ください。

ご利用上の注意事項など:ログイン画面右下の「ご利用条件」をご覧ください。 eCPMSをご利用できる時間帯:「PostMaNet モニタリングサービスのご利用時間カレンダー」をご覧ください。

# お問い合わせ先 CPMSセンター 0120-977-327

(9:00~17:45 土・日、祝日、当社休日を除く) cpms.japan@novartis.com

# **U**NOVARTIS

ノバルティス ファーマ株式会社

# eCPMSへのアクセスが途切れる場合や動きが遅い場合

PCの環境やブラウザ設定を変更していないにもかかわらず、急にeCPMSにアクセスができなくなった場合や、アクセスが途切れてしまう場合、 また、動きが遅い場合は、キャッシュが原因となっていることがあります。このような場合は、以下をお試しください。

- 1. [Ctrl+F5]または更新アイコン[ C]をクリックして画面を更新してください。
- 2.1. で改善しない場合は、キャッシュ(インターネットー時ファイル)を削除してください\*

#### ※キャッシュの削除方法(ブラウザによって異なります)

#### • Internet Explorer

- 1.ブラウザ右上の歯車アイコン[ 🔅 ]をクリック(IE9~11)または[ツール]メニュー(IE6~8)から[インターネットオプション]を選択し、[閲覧の履歴]の [削除]をクリックします。
- 2.[インターネットー時ファイル]にチェックを入れて[削除]をクリックします。

#### Google Chrome

- 1.右上の詳細アイコン[ ] きクリックし、[その他のツール]>[閲覧履歴を消去]の順にクリックします。
- 2.[キャッシュ]にチェックを入れて[閲覧履歴データを消去する]をクリックします。

#### • Firefox

- 1.メニューボタン[New Fx Menu]をクリックし、[オプション]を選択します。
- 2.[詳細]パネルを選択し、[ネットワーク]タブをクリックします。
- 3.[キャッシュされた Web ページ]セクションで、[今すぐ消去]をクリックします。

#### Safari

- 1.メニューバーの[Safari]をクリックし、[環境設定...]をクリックします。
- 2. [詳細]をクリックし、[メニューバーに"開発"メニューを表示] にチェックを入れてウインドウを閉じます。
- 3.メニューバーの[開発]をクリックし、[キャッシュを空にする]をクリックします。

## eCPMSのログイン画面

**NOVARTIS** 

eCPMSは富士通FIP社の「PostMaNet モニタリングサービス」というシステムを使用していますが、PostMaNetは2種類あるため、ログイン時 に間違いやすくなっています。eCPMSは、ログイン画面に「モニタリングサービス PostMaNet」と書かれており、全体の色調も異なります。お間 違いがないようご注意ください。

# ○:ピンク色で『モニタリングサービス PostMaNet』…eCPMSとしてログインできます。(図1) ×:緑色で『PostMaNet 製造販売後調査データ収集システム』…eCPMSではないためログインできません。(図2)

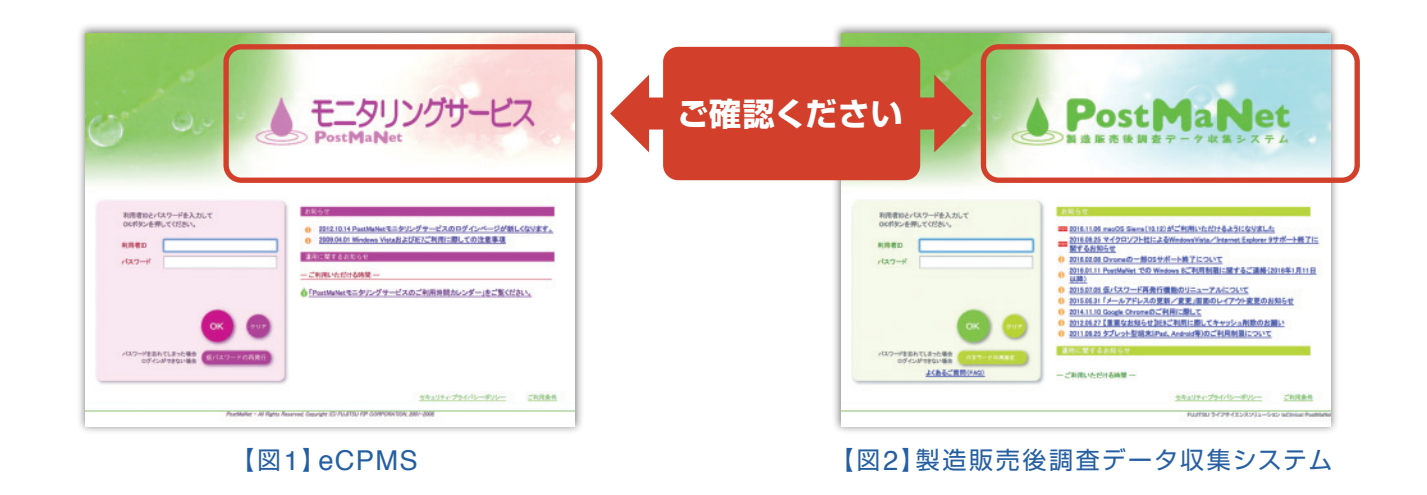

お問い合わせ先 CPMSセンター 0120-977-327

ノバルティス ファーマ株式会社

(9:00~17:45 土・日、祝日、当社休日を除く) cpms.japan@novartis.com